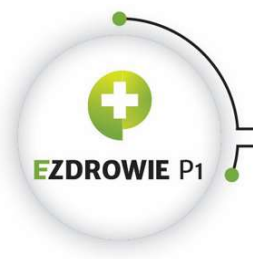

CENTRUM SYSTEMÓW INFORMACYJNYCH OCHRONY ZDROWIA

ul. Stanisława Dubois 5A \* 00-184 Warszawa, Polska tel: +48 22 597-09-27 \* fax: +48 22 597-09-37 biuro@csioz.gov.pl \* www.csioz.gov.pl Skrytka ESP: /csiozgovpl/SkrytkaESP

# P1-DS-DU-System Obsługi Wniosków – podręcznik użytkownika

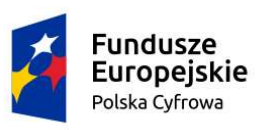

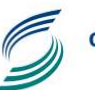

Centrum Systemów Informacyjnych Ochrony Zdrowia Unia Europejska Europejski Fundusz Rozwoju Regionalnego

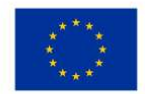

| Metryka                               |                |                                                       |                                          |                        |  |  |  |
|---------------------------------------|----------------|-------------------------------------------------------|------------------------------------------|------------------------|--|--|--|
| Właściciel                            |                | Centrum Systemów Informacyjnych Ochrony Zdrowia       |                                          |                        |  |  |  |
| Osoba odpowiadająca<br>za weryfikację |                | Centrum Systemów Informacyjnych Ochrony Zdrowia       |                                          |                        |  |  |  |
| Wersja systemu                        |                | SOW 1.4.16                                            |                                          |                        |  |  |  |
| Autorzy                               |                | Centrum Systemów Informa                              | cyjnych Ochrony Zdrov                    | wia                    |  |  |  |
| Zatwierdzający                        |                | Centrum Systemów<br>Informacyjnych Ochrony<br>Zdrowia | Data zatwierdzenia                       |                        |  |  |  |
| Wersja                                |                | 2.0                                                   | Status dokumentu                         | Zaakceptowany          |  |  |  |
| Data utworzenia                       |                | 2018-01-25                                            | Data ostatniej 2018-10-15<br>modyfikacji |                        |  |  |  |
| Historia zmiar                        | Historia zmian |                                                       |                                          |                        |  |  |  |
| Data zmiany                           | Wersja         | Autor zmiany                                          | Opis wprowadzone                         | ej w dokumencie zmiany |  |  |  |
| 2018-10-15                            | 2.0            | CSIOZ                                                 | Publikacja wersji 2.0                    |                        |  |  |  |

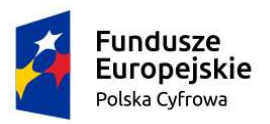

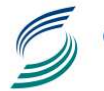

Centrum Systemów Informacyjnych Ochrony Zdrowia **Unia Europejska** Europejski Fundusz Rozwoju Regionalnego

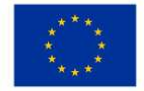

# **SPIS TREŚCI**

| 1. | Wpr   | owadzenie do Systemu Obsługi wniosków 4                                                        |
|----|-------|------------------------------------------------------------------------------------------------|
|    | 1.1.  | INFORMACJE WSTĘPNE                                                                             |
|    | 1.2.  | CZEGO MOŻNA DOWIEDZIEĆ SIĘ Z PODRĘCZNIKA?                                                      |
|    | 1.3.  | CO BĘDZIE POTRZEBNE?                                                                           |
|    |       | 1.3.1. Dostęp do witryny internetowej SOW4                                                     |
|    |       | 1.3.2. Warunki wstępne złożenia wniosku poprzez SOW5                                           |
|    | 1.4.  | WYKORZYSTYWANE SKRÓTY I TERMINY                                                                |
| 2. | Ogól  | ne założenia certyfikacji podmiotu w Systemie P17                                              |
| 3. | Pierv | vsze kroki pracy z SOW                                                                         |
|    | 3.1.  | Dostęp do SOW                                                                                  |
|    | 3.2.  | WARUNKI KORZYSTANIA Z SYSTEMU P1                                                               |
|    | 3.3.  | Obsługa formularza wniosku                                                                     |
|    |       | 3.3.1. Kontrast                                                                                |
|    |       | 3.3.2. Poruszanie się za pomocą klawiatury10                                                   |
|    |       | 3.3.3. Sytuacje szczególne i awaryjne10                                                        |
|    | 3.4.  | ETAP WYPEŁNIANIA FORMULARZA WNIOSKU                                                            |
|    |       | 3.4.1. Załączenie żądania wystawienia certyfikatu WSS i TLS z poziomu witryny internetowej SOW |
|    | 3.5.  | ETAP PODPISYWANIA WNIOSKU                                                                      |
| 4. | Kom   | unikaty błędów zwracane przez SOW19                                                            |
| 5. | Bezp  | ieczeństwo korzystania z aplikacji SOW w zakresie wnioskowania o konto w P1 22                 |
| 6. | Pow   | ązane Dokumenty 23                                                                             |
| 7. | Spis  | tabel i rysunków 24                                                                            |

# 1. WPROWADZENIE DO SYSTEMU OBSŁUGI WNIOSKÓW

# **1.1.** INFORMACJE WSTĘPNE

**System Obsługi Wniosków (SOW)** powstał w ramach projektu **P1** - Elektroniczna Platforma Gromadzenia, Analizy i Udostępniania Zasobów Cyfrowych o Zdarzeniach Medycznych realizowanego przez Centrum Systemów Informacyjnych Ochrony Zdrowia, jednostkę podległą Ministrowi Zdrowia i współfinansowanego ze środków funduszy europejskich.

Główny cel Projektu P1 to budowa elektronicznej platformy usług publicznych w zakresie ochrony zdrowia, umożliwiającej organom administracji publicznej i obywatelom gromadzenie, analizę i udostępnianie zasobów cyfrowych o receptach, w zakresie zgodnym z ustawą z dnia 28 kwietnia 2011 r. o systemie informacji w ochronie zdrowia.

SOW ma za zadanie kontrolę merytoryczną oraz nadanie numeru wnioskom o dostęp do Systemu P1 składanym przez podmioty medyczne (poprzez RPWDL) lub przez podmioty apteczne (poprzez witrynę internetową SOW). Niniejszy dokument porusza zagadnienia obsługi wniosku poprzez SOW jedynie w kontekście podmiotów aptecznych.

# **1.2.** CZEGO MOŻNA DOWIEDZIEĆ SIĘ Z PODRĘCZNIKA?

Poniższy dokument jest przeznaczony dla:

- Osób posiadających aktywne konto w Profilu Zaufanym i/lub dysponujące podpisem kwalifikowanym i chcących skorzystać z **Systemu Obsługi Wniosków** wchodzącego w skład Systemu **P1**.
- Osób chcących złożyć wniosek o dostęp apteki/punktu aptecznego do Systemu P1.
- Osób chcących zaktualizować już istniejące konto podmiotu aptecznego w Systemie **P1** o nowy adres e-mail (poprzez ponowne wysłanie wniosku o dostęp).
- Osób chcących założyć konto administratora danych systemu usługodawcy.

Rolą tego podręcznika nie jest wyjaśnianie aktów prawnych determinujących określone warunki odnoszące się do sektora medycznego. Niniejsze opracowanie koncentruje się na pokazaniu możliwości SOW w kontekście obsługi wniosków o założenie kont podmiotów aptecznych oraz aktualizacji ich danych (w zakresie przewidzianym w SOW) w Systemie P1.

# **1.3.** CO BĘDZIE POTRZEBNE?

### 1.3.1. Dostęp do witryny internetowej SOW

### Witryna internetowa Systemu Obsługi Wniosków dostępna jest pod adresem:

### https://sow.ezdrowie.gov.pl/

System posiada witrynę internetową, więc w celu złożenia wniosku wymagana jest jedynie przeglądarka internetowa oraz połączenie z Internetem. Z uwagi na szeroki wachlarz dostępnych przeglądarek różnych dostawców w połączeniu z różnymi wersjami systemów operacyjnych, na których mogą one działać, poniżej prezentowane są te, których zgodność została potwierdzona w ramach wyczerpującej procedury testowej. Przeglądarka internetowa:

- Mozilla Firefox wersja 56 lub nowsza,
- Google Chrome wersja 65 lub nowsza (zalecana rewizja nie niższa niż 29).

#### 1.3.2. WARUNKI WSTĘPNE ZŁOŻENIA WNIOSKU POPRZEZ SOW

Warunkiem złożenia wniosku poprzez SOW jest w szczególności:

- 1. Posiadanie aktywnego konta w Profilu Zaufanym (PZ) lub certyfikatu kwalifikowanego.
- 2. Podanie identyfikatora apteki / punktu aptecznego z Rejestru Aptek: https://ra.rejestrymedyczne.csioz.gov.pl/ layouts/15/ra/glowna.aspx
- 3. Podanie numeru NPWZ (Farmaceuta) lub numeru PESEL kierownika punktu aptecznego (Technik farmaceutyczny). Numer NPWZ można sprawdzić w CRF (Centralny Rejestr Farmaceutów): <u>https://crf.rejestrymedyczne.csioz.gov.pl/</u>
- 4. Posiadanie plików .CSR z żądaniem wygenerowania certyfikatów WSS i TLS. Instrukcja generowania wspomnianych plików umieszczona jest na witrynie internetowej SOW.

Podmiot apteczny składa wniosek poprzez witrynę internetową SOW w przypadku:

- a. żądania wystawienie nowego certyfikatu,
- b. przedłużenia wygasającego certyfikatu,
- c. aktualizacji danych o podmiocie (Kierownik, nazwa podmiotu, e-mail).
- d. utworzenia konta administratora danych systemu usługodawcy

Wniosek składa:

- a. Kierownik apteki (farmaceuta posługujący się nr PWZF) lub
- b. Kierownik punktu aptecznego:
  - farmaceuta posługujący się numerem PWZF albo
  - technik farmaceutyczny posługujący się numerem PESEL.

# **1.4. WYKORZYSTYWANE SKRÓTY I TERMINY**

Wykorzystywane w dokumencie skróty i terminy wraz z ich opisem.

Tabela 1. Skróty i terminy

| Lp. | Skrót / termin                              | Opis                                                                                                    |  |
|-----|---------------------------------------------|----------------------------------------------------------------------------------------------------|--|
| 15  | Administrator danych<br>systemu usługodawcy | Administrator zarządzający danym podmiotem medycznym lub apteką.                                                                                                    |  |
| 4   | CC P1                                       | CC P1 - Centrum Certyfikacji Systemu P1                                                                                                    |  |
| 7   | CWPM                                        | Centralny Wykaz Pracowników Medycznych                                                                                                    |  |
| 5   | CWUd                                        | Centralny Wykaz Usługodawców – element Systemu P1. CWUd zawiera<br>informację z RPWDL oraz z RA.                                                                                                    |  |
| 9   | Dokument<br>(elektroniczny)                 | Zbiór danych (plik) uporządkowanych w określonej strukturze<br>wewnętrznej i zapisany na informatycznym nośniku danych. Dokument<br>elektroniczny jest wynikiem pracy z programem komputerowym<br>(systemem), dający się zapisać, a następnie odczytać.                                                                                                    |  |
| 6   | NPWZ                                        | Numer Prawa Wykonywania Zawodu                                                                                                    |  |
| 2   | Podmiot apteczny                            | Apteka lub punkt apteczny.                                                                                                    |  |
| 10  | Przeglądarka internetowa                    | Program służący do korzystania z witryn (stron) sieciowych.                                                                                                    |  |
| 11  | PZ, Profil Zaufany                          | Usługa w Elektronicznej Platformie Usług Administracji Publicznej.<br>Patrz: ePUAP.                                                                                                    |  |
| 13  | Rejestr Aptek, RA                           | Rejestr aptek ogólnodostępnych, punktów aptecznych, aptek<br>szpitalnych, aptek zakładowych oraz działów farmacji szpitalnej.<br>Dostępny pod adresem:<br><u>https://ra.rejestrymedyczne.csioz.gov.pl/_layouts/15/ra/glowna.</u><br><u>aspx</u>                                                                                                    |  |
| 8   | RPWDL                                       | Rejestr Podmiotów Wykonujących Działalność Leczniczą                                                                                                    |  |
| 3   | SOW                                         | System Obsługi Wniosków. System służący do rejestracji podmiotów<br>aptecznych w Systemie P1. Medium pomiędzy użytkownikiem podmiotu<br>aptecznego a samym SOW jest witryna internetowa SOW zawierająca<br>formularz zakładania konta służący do rejestracji wniosku.                                                                                                    |  |
| 1   | System P1                                   | System P1. System informatyczny wytworzony w ramach projektu P1:<br>Elektroniczna Platforma Gromadzenia, Analizy i Udostępniania zasobów<br>cyfrowych o Zdarzeniach Medycznych. W ramach Projektu<br>uruchomione zostaną podsystemy oraz aplikacje, które pozwolą<br>na usprawnienie procesów związanych z planowaniem i realizacją<br>świadczeń zdrowotnych, monitorowaniem i sprawozdawczością<br>z ich realizacji oraz publikowaniem informacji w obszarze zdrowia. |  |
| 14  | Użytkownik                                  | Pracownik podmiotu aptecznego.                                                                                                    |  |
| 12  | Żądanie certyfikacyjne,<br>CSR              | (ang. Certificate Signing Request) Wniosek o wydanie certyfikatu<br>cyfrowego przekazywany do centrum certyfikacji, zawierający klucz<br>publiczny oraz dane identyfikujące posiadacza certyfikatu – dot.<br>docelowego środowiska produkcyjnego P1 (Centrum Certyfikacji P1<br>obsługuje żądania certyfikacyjne w formacie od PKCS#10).                                                                                                    |  |

# 2. OGÓLNE ZAŁOŻENIA CERTYFIKACJI PODMIOTU W SYSTEMIE P1

Poniżej spisano krok po kroku listę czynności jakie są wykonywane w całym procesie certyfikacji podmiotu w Systemie P1. Ten podręcznik skupia się na pierwszym etapie – złożeniu wniosku poprzez SOW.

Szczegóły techniczne oraz szczegóły poszczególnych kroków całego procesu certyfikacji opisane zostały w dokumencie "Instrukcja certyfikacji Podmiotu w Systemie P1", dostępnym do pobrania na witrynie internetowej SOW.

| Etap                  | Krok | Strona           | Opis                                                                                                    |
|-----------------------|------|------------------|----------------------------------------------------------------------------------------------------|
| Wnioskowanie          | 1.   | Podmiot apteczny | Wygenerowanie plików .CSR.                                                                                                    |
| o wydanie<br>plików   | 2.   | Podmiot apteczny | Uzupełnienie i wysłanie wniosku poprzez witrynę internetową SOW.                                                                                                    |
| certyfikatów          | 3.   | System P1        | SOW w Systemie P1 zapisuje wniosek, nadaje mu numer.                                                                                                    |
|                       | 4.   | System P1        | System P1 pobiera z wniosku adres e-mail, na który przekazuje powiadomienia.                                                                                                    |
|                       | 5.   | System P1        | SOW wyświetla na witrynie internetowej komunikat o przyjęciu wniosku do realizacji.                                                                                                    |
|                       | 6.   | System P1        | System P1 wysyła powiadomienie o przyjęciu wniosku do realizacji na podany adres e-mail.                                                                                                    |
|                       | 7.   | System P1        | System P1 sprawdza poprawność wniosku oraz weryfikuje pliki żądań .CSR.                                                                                                    |
|                       | 8.   | System P1        | System P1 tworzy/aktualizuje konto podmiotu aptecznego.                                                                                                    |
|                       | 9    | System P1        | System P1 tworzy konto administratora danych systemu<br>usługodawcy                                                                                                    |
|                       | 10.  | System P1        | <ul> <li>System P1 wysyła powiadomienie o wyniku realizacji wniosku na podany adres e-mail: <ul> <li>a. jeżeli proces zakończył się pomyślnie to zostanie wysłany również e-mail wraz z linkami do pobrania plików .PEM</li> <li>b. jeżeli podczas weryfikacji lub realizacji wniosku wystąpił błąd to opis, kod i lokalizacja tego błędu zostaną zawarte w powiadomieniu e-mail.</li> </ul> </li> </ul> |
| Generowanie<br>plików | 11.  | Podmiot apteczny | Wygenerowanie plików certyfikatów .P12 na podstawie<br>otrzymanych plików .PEM.                                                                                                    |
| certyfikatów          | 12.  | Podmiot apteczny | Instalacja plików certyfikatów .P12 zgodnie z instrukcją dostarczoną przez dostawcę oprogramowania aptecznego.                                                                                                    |

Tabela 2. Kroki procesu certyfikacji podmiotu w Systemie P1

# **3. PIERWSZE KROKI PRACY Z SOW**

# 3.1. DOSTĘP DO SOW

Witryna internetowa SOW dostępna jest pod adresem (URL): <u>https://sow.ezdrowie.gov.pl</u> Po wpisaniu adresu URL w przeglądarce, użytkownik powinien zobaczyć na ekranie stronę startową SOW (patrz: Rysunek 1.) zawierającą formularz elektroniczny służący do wypełnienia danych i wysłania wniosku.

Rysunek 1. Strona startowa witryny internetowej SOW

|                                                                                                    | Kontakt: e-recepta@csioz.gov.pi Kontrast. A A                                                                                | 1 |
|----------------------------------------------------------------------------------------------------|----------------------------------------------------------------------------------------------------|---|
| Wniosek o dostęp apteki / punktu aptecznego dd<br>Przed złożeniem wniosku o dostęp do Systemu P1 kierownik apteki powinien<br>• Profil Zaufany lub podpis kwalifikowany<br>• Aktualne dane w Rejestrze Aptek (imię, nazwisko, 8-cyfrowy Numer Pra<br>Zawodu Farmaceuty) | o Systemu P1 Instrukcja wypełnania wnosku<br>posiadać: Zobacz film jak wypelnić wnosek<br>wa Wykonywania                     |   |
| Dane kierownika apteki / punktu aptecznego                                                                                                    |                                                                                                    |   |
| Identyfikator apteki / punktu aptecznego                                                                                                    | Identyfikator znajdziesz w Rejestrze Aptek                                                                                   |   |
| Grupa zawodowa kierownika<br>Farmaceuta                                                                                                    |                                                                                                    |   |
| Numer Prawa Wykonywania Zawodu Farmaceuty                                                                                                    | Numer sprawdzisz w Centralnym Rejestrze Farmaceutów                                                                          |   |
| Adres e-mail                                                                                                    | Adres ten zostanie użyty wyłacznie raz do wysyłania certyfikatów P1                                                          |   |
| Proszę potwierdzić adres e-mail                                                                                                    |                                                                                                    |   |
|                                                                                                    |                                                                                                    |   |
| Dane administratora danych systemu usługodawcy<br>Stwórz konto dla osoby odpowiedzialnej za zarządzanie kontem apteki / punktu aptecznego w S                                                                                                    | Systemie P1 od strony technicznej                                                                                            |   |
| Imię                                                                                                    |                                                                                                    |   |
| Nazwisko                                                                                                    |                                                                                                    |   |
| Adres e-mail                                                                                                    |                                                                                                    |   |
| Proszę potwierdzić adres e-mail                                                                                                    |                                                                                                    |   |
| Numer identyfikacyjny administratora                                                                                                    |                                                                                                    |   |
| Numer PESEL                                                                                                    |                                                                                                    |   |
|                                                                                                    |                                                                                                    | _ |
| Pliki certyfikatów WSS oraz TLS<br>Krok 1. Pobierz generator plików CSR                                                                                                    |                                                                                                    |   |
| Pliki certyfikatów wygeneruj za pomocą programu dostępnego poniżej<br>Ł Pobierz generator plików CSR                                                                                                    |                                                                                                    |   |
| Krok 2. Wygeneruj pliki<br>Po pobraniu programu postępuj zgodnie z instrukcją                                                                                                    |                                                                                                    |   |
| C Otwórz instrukcję<br>Krok 3. Dolącz wygenerowane pliki                                                                                                    |                                                                                                    |   |
| Dodaj wygenerowany plik .csr dla certyfikatu WSS<br>Wybierz plik Nie wybrano pliku.                                                                                                    |                                                                                                    |   |
| Dodaj wygenerowany plik .car dla certylikatu TLS<br>Wybierz plik Nie wybrano pliku.                                                                                                    |                                                                                                    |   |
| Akeeshia Manushi kemutanja 2 Sutani Re                                                                                                    |                                                                                                    |   |
| Akceptuję Warunki korzystania z Systemu P1<br>"Wyrażam zgodę na przetwarzanie, gromadzenie, utrwalanie, przechowywanie, o<br>nadanie uprawnień do Systemu P1, na zasadach zgodnych z ustawą z 29 sierpnia                                                               | pracowywanie i usuwanie danych osobowych przez CSIOZ dla potrzeb obsługi wniosku o<br>a 1997 r. o ochronie danych osobowych" |   |
| Palai                                                                                                    |                                                                                                    |   |
| Daiky                                                                                                    |                                                                                                    |   |
| Fundusze<br>Europejskie<br>Polska Cytrowa                                                                                                    | Unia Europejska<br>Europejski Turkka<br>Reswige Regionalmogo                                                                 |   |
| Werga: 1.4.18                                                                                                    |                                                                                                    |   |

# 3.2. WARUNKI KORZYSTANIA Z SYSTEMU P1

Użytkownik, chcący złożyć wniosek o dostęp do Systemu **P1**, będzie musiał zapoznać się oraz zaakceptować Warunki korzystania z Systemu **P1** dostępne w odnośniku w postaci pliku PDF:

Akceptuję Warunki korzystania z Systemu P1

# **3.3.** OBSŁUGA FORMULARZA WNIOSKU

# 3.3.1. **Kontrast**

Na witrynie internetowej SOW można zmienić kontrast. Zmiana kontrastów na stronie służy osobom niedowidzącym i ze słabym wzrokiem do odczytania treści znajdujących się na stronie. Obrazuje to przykładowy ekran szczegółów formularza wniosku po zmianie kontrastu na stronie (patrz Rysunek 2.).

| Rvs  | unek 2  | Fkran  | formularza   | wniosku  | no | zmieniony   | m | kontraście   |
|------|---------|--------|--------------|----------|----|-------------|---|--------------|
| 1133 | uner z. | LKIAII | Torritularza | willosku | pυ | ZITTETTOTTY |   | KUIILIASCIE. |

|                                                                                                    | Kontakt: e-recepta@esioz.gov.pl Kontrast 🔺 🗛 🛦 🛦                                    |
|----------------------------------------------------------------------------------------------------|-------------------------------------------------------------------------------------|
| Wniosek o dostęp apteki / punktu aptecznego do S<br>Przed złożeniem wniosku o dostęp do Systemu P1 kierownik apteki powinien posi<br>• Prdli Zaufarvu lub oddań kwalitikowary                                                                                                    | ystemu P1 Indrakcja wypełniania wnicosku<br>adać: Zobacz film jak wypełnić wnicoski |
| <ul> <li>A dłudane dane w Rejestrze Aplek (mię, nazwisko, 8-cytrowy Numer Prawa V<br/>Zawodu Farmaceuty)</li> </ul>                                                                                                    | lýkonywania                                                                         |
| Dane kierownika apteki / punktu aptecznego                                                                                                    |                                                                                     |
| ident/dikator apiteki / punktu apitezznego                                                                                                    | lównyfikator znajdziwsz w Rejestrze Aplek                                           |
| Grupa zawodova klerovnika<br>• Farmaceuda • Technik farmaceudyczny                                                                                                    |                                                                                     |
| Numer Prawa Wykonywania Zawodu Farmaceuty                                                                                                    | Numer sprawdzisz w Centralnym Rejestrze Farmaceutów                                 |
| Adres e-mai                                                                                                    | Adres ten zostanie użyty wyłącznie raz do wysytania centyfikatów P1                 |
| Prozę potwierdzić adres e-mali                                                                                                    |                                                                                     |
|                                                                                                    |                                                                                     |
| Dane administratora danych systemu usługodawcy<br>Stwórz konto da osoby odpowiedziałnej za zarządzanie kontem apteki / punktu aptecznego w System                                                                                                    | nie P1 od strony technicznej                                                        |
| ine initiation initiation initiatio initiation initiation initiatio initiation initiation initiatio initiatio initiatio initiatio initiatio initiatio initiatio initiatio initiatio initiatio initiatio initiatio initiatio initiatio initiatio initiatio initiatio initiatio initi |                                                                                     |

### 3.3.2. PORUSZANIE SIĘ ZA POMOCĄ KLAWIATURY

Użytkownicy niedowidzący lub niewidomi mogą również poruszać się po elementach ekranu za pomocą klawiatury, głównie klawisza TAB (tabulacja). Przechodząc bezpośrednio od adresu URL SOW, po kliknięciu klawisza TAB, kursor przeskoczy na kolejne pole / element formularza.

### 3.3.3. Sytuacje szczególne i awaryjne

Podczas pracy z formularzem SOW może wystąpić błąd pobierania danych z formularza SOW lub błąd związany z negatywną walidacją wymaganego pola do uzupełnienia.

W każdym z tych przypadków należy postępować zgodnie z informacją podaną na ekranie. Witryna internetowa SOW komunikuje błąd związany z negatywną walidacją danego pola poprzez:

- a. zaznaczenie danego pola czerwoną ramką,
- b. wyświetlenie czerwoną czcionką stosownego komunikatu pod danym polem.

### **3.4.** ETAP WYPEŁNIANIA FORMULARZA WNIOSKU

Formularz składania wniosku poprzez witrynę internetową SOW (patrz: Rysunek 3.) składa się z elementów opisanych w poniższej tabeli. Kolejność uzupełniania pól jest dowolna. Wszystkie pola formularza są wymagane do uzupełnienia. Dopiero po uzupełnieniu <u>wszystkich pól</u> zostanie wyświetlony na dole formularza przycisk "Dalej" kończący etap wypełniania wniosku w celu przejścia do etapu podpisywania wniosku.

Rysunek 3. Strona główna witryny internetowej SOW – elementy formularza zakładania konta

| 1         |                                                                                                    | Kontakt: e-recepta@csioz.gov.pl Kontrast. 🛕 🛦 🛕 🔒 1.                        |
|-----------|----------------------------------------------------------------------------------------------------|-----------------------------------------------------------------------------|
|           | Wniosek o dostęp apteki / punktu aptecznego do Systemu P1           Przed złożeniem wniosku o dostęp do Systemu P1 kierownik apteki powinien posiadać:           • Profil Zaufany lub podpis kwalifikowany           • Aktualne dane w Rejestrze Aptek (imię, nazwisko, 8-cyfrowy Numer Prawa Wykonywania Zawodu Farmaceuty)                                                                                                    | Instrukcja wypełniania wniosku<br>Zobacz film jak wypełnić wniosek          |
|           | Dane kierownika apteki / punktu aptecznego                                                                                                    |                                                                             |
| 2.        | ldentyfikator apteki / punktu aptecznego                                                                                                    | Identyfikator znajdziesz w Réjestrze Aptek                                  |
| 3.        | Grupa zawodowa kierownika<br>🛞 Farmaceuta 💿 Technik farmaceutyczny                                                                                                    |                                                                             |
| 4a./4b.   | Numer Prawa Wykonywania Zawodu Farmaceuty                                                                                                    | Numer sprawdzisz w Centralnym Rejestrze Farmaceutów                         |
| 5.        | Adres e-mail                                                                                                    | Adres len zostanie użyty wylącznie raz do wysylania certyfikatów P1         |
| 6.        | Proszę potwierdzić adres e-mail                                                                                                    |                                                                             |
| 7         | Dane administratora danych systemu usługodawcy<br>Stończ konto dla osoby odpowiedcialnej za zarządzanie kontem apiteki / punklu apiteznego w Systemie P1 od strony tech<br>Imię                                                                                                    | nicznej                                                                     |
|           | Nazwisko                                                                                                    |                                                                             |
| 9.        | Adres e-mail                                                                                                    |                                                                             |
| 10.       | Preszę potwierdzić adres e-mal                                                                                                    |                                                                             |
| 11.       | Numer identyfikacyjny administratora<br>® Numer PESEL © Numer nadany poza Polską                                                                                                    |                                                                             |
| 12a./12b. | Numer PESEL                                                                                                    |                                                                             |
|           |                                                                                                    |                                                                             |
| 13.       | Pilki CertyTiklatow WSS oraz TLS<br>Krok 1. Pobierz generator piłków CSR<br>Piłki centyfikatów wyganenij za pomocą programu dostępnego ponizej<br>4. Pobierz generator piłków CSR                                                                                                    |                                                                             |
| 14.       | Krok 2. Wygeneruj pliki<br>Po pobraniu pogramu postępuj zgodnie z instrukcją<br>🖸 Otwórz instrukcję                                                                                                    |                                                                             |
| 15.       | Krok 3. Dolącz wygenerowane pliki<br>Dodaj wygenerowany plik. car dla centyfikatu WSS<br>Wybierz plik Nie wybrano pliku.                                                                                                    |                                                                             |
| 16.       | Dodaj uvgenerovany plik. cer dla certyfikatu TLS<br>Vvjcierz plik Nie wybrano pliku.                                                                                                    |                                                                             |
| 17.       | Akceptuję Warunki korzystania z Systemu P1                                                                                                    |                                                                             |
| 18.       | Wyrazam zgodę na przetwarzanie, gromadzenie, utrwalanie, przechowywanie, opracowywanie i usuwanie<br>nadane uprawnień do Systemu P1, na zasadach zgodnych z ustawą z 25 sierpina 1997 r. o ochronie dany                                                                                                    | damych osobowych przez CSIOZ dla potrzeb obsługi wniosku o<br>ch osobowych" |
| 19.       | Dalej                                                                                                    |                                                                             |
|           | Fundusze<br>Europejskie CS/OZ/<br>Europejskie CS/OZ/<br>Euro | popiska<br>Na Product                                                       |
|           | Werga: 1.4.10                                                                                                    |                                                                             |

Tabela 3. Stałe elementy witryny internetowej SOW – formularz zakładania konta.

| Numer<br>element<br>u | Pole / Przycisk                          | Opis                                                                                                    |
|-----------------------|------------------------------------------|----------------------------------------------------------------------------------------------------|
| 1                     | Kontrast: A A A                          | Użycie panelu uruchamia wersję aplikacji<br>w wysokim kontraście grafiki interfejsu<br>szczególnie pomocną dla osób niedowidzących. |
| 2                     | Identyfikator apteki / punktu aptecznego | Podaj numer identyfikacyjny apteki/punktu<br>aptecznego z Rejestru Aptek.                                                           |

| 3   | Grupa zawodowa kierownika                                                     | Wybierz grupę zawodową: farmaceuta<br>lub technik farmaceutyczny.                                                                                                    |
|-----|-------------------------------------------------------------------------------|----------------------------------------------------------------------------------------------------|
| 4a  | Numer Prawa Wykonywania Zawodu<br>Farmaceuty                                  | Pole zależne. Podaj NPWZ kierownika<br>apteki/punktu aptecznego jeśli w polu "Grupa<br>zawodowa kierownika" wskazano pozycję<br>"Farmaceuta".                                                                                                    |
| 4b  | PESEL                                                                         | Pole zależne. Podaj numer PESEL kierownika<br>punktu aptecznego, jeśli w polu "Grupa<br>zawodowa kierownika" wskazano pozycję<br>"Technik farmaceutyczny".                                                                                                    |
| 5   | Adres e-mail                                                                  | Podaj adres na jaki zostaną wysłane dane konta<br>w Systemie P1 oraz certyfikaty                                                                                                    |
| 6   | Proszę potwierdzić adres e-mail                                               | Powtórz adres na jaki zostaną wysłane dane<br>konta w Systemie P1 oraz certyfikaty                                                                                                    |
| 7   | Imię                                                                          | Podaj imię administratora danych systemu<br>usługodawcy                                                                                                    |
| 8   | Nazwisko                                                                      | Podaj nazwisko administratora danych systemu usługodawcy                                                                                                    |
| 9   | Adres e-mail                                                                  | Podaj adres administratora danych systemu usługodawcy                                                                                                    |
| 10  | Proszę powtórzyć adres e-mail                                                 | Powtórz adres administratora danych systemu usługodawcy                                                                                                    |
| 11  | Numer identyfikacyjny administratora                                          | Wybierz jedną z opcji: Numer PESEL lub Numer<br>nadany poza Polską                                                                                                    |
| 12a | Numer PESEL                                                                   | Pole zależne. Numer PESEL administratora danych systemu usługodawcy.                                                                                                    |
| 12b | Kraj nadania numeru identyfikującego                                          | Pole zależne. Kraj, w którym dla administratora<br>systemu usługodawcy nadano numer<br>identyfikujący.                                                                                                    |
| 12b | Rodzaj numeru identyfikującego                                                | Pole zależne. Rodzaj numeru identyfikującego w zależności od wybranego kraju.                                                                                                    |
| 12b | Numer identyfikujący                                                          | Pole zależne. Numer znajdujący się w<br>dokumencie identyfikującym administratora<br>danych systemu usługodawcy.                                                                                                    |
| 13  | Krok 1. Pobierz generator plików<br>CSR - <u>Pobierz generator plików CSR</u> | Kliknij na link "Pobierz generator plików CSR",<br>aby pobrać bezpłatny program służący do<br>generowania plików żądań<br>w formacie .CSR<br>Link jest bezpośrednim przekierowaniem na<br>podstronę CSIOZ, skąd plik jest udostępniony<br>do pobrania w lokalizacji:<br>https://csioz.gov.pl/projekty/realizowane/projek<br>t-p1/#produkty |
| 14  | Krok 2. Wygeneruj pliki - <u>Otwórz</u><br>instrukcję                         | Kliknij na link "Otwórz instrukcję" instrukcji certyfikacji                                                                                                    |

|    |                                                                                                    | w Systemie P1 w celu wygenerowania plików<br>żądań wystawienia certyfikatów w formacie CSR.<br>Witryna Internetowa SOW w nowej karcie<br>przeglądarki prezentuje treść instrukcji w<br>formacie PDF.                         |
|----|----------------------------------------------------------------------------------------------------|----------------------------------------------------------------------------------------------------|
| 15 | Krok 3. Dodaj wygenerowany plik .csr dla certyfikatu WSS                                                                                                    | Załącz z dysku plik żądania certyfikatu WSS<br>w formacie .CSR.                                                                                                    |
| 16 | Dodaj wygenerowany plik .csr dla<br>certyfikatu TLS                                                                                                    | Załącz z dysku plik żądania certyfikatu TLS<br>w formacie .CSR.                                                                                                    |
| 17 | Akceptuję <u>Warunki korzystania z Systemu P1</u>                                                                                                    | Zaznacz potwierdzenie zapoznania się<br>i akceptacji Warunków korzystania<br>z Systemu P1.<br>Kliknij na link regulaminu. Witryna Internetowa<br>SOW w nowej karcie przeglądarki prezentuje<br>treść Warunków w postaci PDF. |
| 18 | "Wyrażam zgodę na przetwarzanie,<br>gromadzenie, utrwalanie,<br>przechowywanie, opracowywanie i<br>usuwanie danych osobowych przez<br>CSIOZ dla potrzeb obsługi wniosku<br>o nadanie uprawnień do Systemu<br>P1, na zasądach zgodnych z ustawą<br>z 29 sierpnia 1997 r. o ochronie<br>danych osobowych" | Wyraź zgodę na wykorzystywanie przez CSIOZ<br>danych na potrzeby obsługi wniosku.                                                                                                    |
| 19 | Dalej A                                                                                                    | Naciśnij przycisk "Dalej", aby zakończyć etap<br>uzupełniania wniosku i przejść do etapu<br>podpisywania wniosku przez SOW.                                                                                                  |

# 3.4.1. Załączenie żądania wystawienia certyfikatu WSS i TLS z poziomu witryny internetowej SOW

W celu poprawnej autoryzacji i zapewnienia odpowiedniego poziomu bezpieczeństwa połączenia pomiędzy podmiotem aptecznym a Systemem P1, podmiot apteczny musi wygenerować dwa pliki .CSR – będące żądaniem wystawienia certyfikatów WSS i TLS przez System P1 dla wnioskującego podmiotu aptecznego.

W tym celu należy skorzystać z dowolnego oprogramowania dostępnego na rynku. Zaleca się skorzystanie z programu Generator CSIOZ. Program posiada komplet wbudowanych parametrów odpowiednio już skonfigurowanych dla komunikacji z Systemem P1.

Instrukcję niezbędną do wygenerowania plików z żądaniem wystawienia certyfikatów CSR można wyświetlić/pobrać bezpośrednio z witryny internetowej SOW za pomocą odnośnika:

### Instrukcja certyfikacji podmiotu w Systemie P1

Instrukcja zawiera opis instalacji i obsługi programu Generator CSIOZ wraz ze spisem niezbędnych parametrów koniecznych do prawidłowego wygenerowania plików .CSR.

# **3.5.** ETAP PODPISYWANIA WNIOSKU

Wciśnięcie przycisk spowoduje przejście do etapu podpisywania wniosku:

- 1. SOW waliduje, czy wprowadzone dane są poprawne.
  - a. Jeśli treść lub format wprowadzonych danych są niepoprawne to na formularzu SOW pojawi się stosowna adnotacja pod przedmiotowym polem, natomiast samo pole zostanie zaznaczone na czerwono.
  - b. Jeśli na tym etapie załączono już uprzednio wykorzystane pliki żądań .CSR to witryna SOW na górze formularza wniosku wyświetli komunikat ostrzegawczy (patrz: Rysunek 4.).

Rysunek 4. Komunikat ostrzegawczy negatywnej walidacji wniosku

#### Proszę wypełnić wniosek poprawnie!

- 2. Jeżeli walidacja przebiegnie pozytywnie to witryna internetowa SOW prezentuje ekran z danymi wniosku bez możliwości ich edycji (patrz: Rysunek 5.):
  - a. Nazwa apteki/punktu aptecznego pobrana z CWUd.
  - b. Dane wniosku wprowadzone przez użytkownika na formularzu elektronicznym wniosku.
  - c. Dane administratora danych systemu usługodawcy wprowadzone przez użytkownika na formularzu elektronicznym wniosku.
  - d. Odczytane z załączonych przez użytkownika plików żądań .CSR dane wygenerowania certyfikatu Podmiotu: kraj, województwo, miasto, organizacja, nazwa.
  - e. Przyciski za pomocą których użytkownik ma możliwość wyboru sposobu podpisania wniosku poprzez wskazanie jednej z dwóch opcji: "Podpisz Profilem Zaufanym" albo "Podpisz certyfikatem kwalifikowanym" lub powrót do poprzedniego ekranu:
    - <u>Jeżeli wybrano "Wstecz"</u> -> bieżące okno zostanie zamknięte i nastąpi powrót do witryny internetowej SOW prezentującej formularz "Zakładanie konta" wraz z wprowadzonymi danymi z możliwością ich edycji.
    - Jeżeli wybrano Profil Zaufany -> wywoływana jest strona logowania do PZ (czynność poza SOW).

Obsługa podpisu PZ realizowana jest zgodnie z zasadami opisanymi w dokumentacji integracyjnej PZ <u>https://pz.gov.pl/Instrukcja\_Integratora\_PZ.pdf</u>

 Jeżeli wybrano certyfikat kwalifikowany -> wywoływany jest komponent do składania podpisu kwalifikowanego (czynność poza SOW) a SOW przekazuje do niego dokument (plik XML) do podpisu.

Składanie podpisu odbywa się zgodnie z instrukcją dot. danego komponentu do składania podpisu kwalifikowanego (czynność poza SOW).

Rysunek 5. Formularz wniosku – podpis wniosku

|                                                                                                    | Kontakt: e-recepta@csioz.gov.pl Kontrast: A A A                    |
|----------------------------------------------------------------------------------------------------|--------------------------------------------------------------------|
| Wniosek o dostęp apteki / punktu aptecznego do Systemu P1                                                                                                    | Instrukcja wypełniania wniosku<br>Zobacz film jak wypełnić wniosek |
| Dane kierownika apteki / punktu aptecznego                                                                                                    |                                                                    |
| Identyfikator apteki / punktu aptecznego<br>444444                                                                                                    |                                                                    |
|                                                                                                    |                                                                    |
| Farmaceuta                                                                                                    |                                                                    |
| Numer Dreus Melenauraia Zauadu Semanautu                                                                                                    |                                                                    |
| 79438444                                                                                                    |                                                                    |
| Adres e-mail                                                                                                    |                                                                    |
| twoja.nazwa@twoj.email.pl                                                                                                    |                                                                    |
|                                                                                                    |                                                                    |
| Dane administratora danych systemu usługodawcy                                                                                                    |                                                                    |
| Imie                                                                                                    |                                                                    |
| Imię Administratora                                                                                                    |                                                                    |
| Nazwisko                                                                                                    |                                                                    |
| Nazwisko administratora                                                                                                    |                                                                    |
| Adres e-mail                                                                                                    |                                                                    |
| nazwa.administratora@email.administratora.pl                                                                                                    |                                                                    |
| Numer PESEL                                                                                                    |                                                                    |
| 66080900694                                                                                                    |                                                                    |
|                                                                                                    |                                                                    |
| Pliki certyfikatów WSS oraz TLS                                                                                                    |                                                                    |
| Certyfikat WSS                                                                                                    |                                                                    |
| C=PL, ST=mazowieckie,L=warszawa,O=CSIOZ,CN=apteka                                                                                                    |                                                                    |
| Certyfikat TLS                                                                                                    |                                                                    |
| C=PL,ST=mazowieckie,L=warszawa,O=CSIOZ,CN=apteka                                                                                                    |                                                                    |
|                                                                                                    |                                                                    |
| Wstecz Podpisz Profilem Zautanym Podpisz certyfikatem kwalifikowanym                                                                                                    |                                                                    |
|                                                                                                    |                                                                    |
| Fundusze<br>Eropejskie<br>Połska (Prime Annuel Annuel Ann | opejska<br>Jah Pundaz                                              |
| Marcin 14 df                                                                                                    |                                                                    |

- 3. SOW tworzy wniosek w postaci dokumentu elektronicznego (plik XML).
- 4. Po podpisaniu wniosku jedną z wybranych metod, witryna internetowa SOW prezentuje treść wniosku (bez prawa edycji) z przyciskami: "Pobierz wniosek", "Wyślij wniosek", "Anuluj" (patrz: Rysunek 6.):
  - 4.1 Użytkownik wybiera "Wyślij wniosek" -> podpisany wniosek jest przesyłany do SOW do realizacji, a w przeglądarce pokazywany jest komunikat iż operacja jest w trakcie wykonywania.
     Poprawny / niepoprawny zapis wniosku zostanie zakończony oknem ze stosownym komunikatem:
    - Treść komunikatu sukcesu: "Wniosek został przyjęty i przekazany do realizacji. Wynik przetwarzania wniosku zostanie wysłany na adres e-mail zawarty we wniosku."
    - Treść komunikatu błędu: "Przepraszamy, ale z powodów technicznych wniosek nie został przekazany do realizacji. Prosimy spróbować ponownie, a w przypadku dalszych błędów o kontakt z CSIOZ"
  - 4.2 Użytkownik wybiera "Pobierz wniosek" -> wyświetli się okno dialogowe umożliwiające zapisanie na dysku komputera pliku XML z podpisanym wnioskiem (projekt wniosku).
  - 4.3 Użytkownik wybiera "Anuluj" -> witryna internetowa SOW prezentuje komunikat: "Czy na pewno chcesz przerwać proces? Twój wniosek nie został złożony.".

Rysunek 6. Formularz wniosku – wysłanie wniosku

| Q | EZDROWIE P1                                                                                                    | Kontakt: e-recepta@csioz.gov.pl Kontrast: A A A                    |
|---|----------------------------------------------------------------------------------------------------|--------------------------------------------------------------------|
|   | Wniosek o dostęp apteki / punktu aptecznego do Systemu P1                                                                                                    | Instrukcja wypełniania wniosku<br>Zobacz film jak wypełnić wniosek |
|   | Dane kierownika apteki / punktu aptecznego                                                                                                    |                                                                    |
|   | Identyfikator apteki / punktu aptecznego                                                                                                    |                                                                    |
|   | 444444                                                                                                    |                                                                    |
|   | Grupa zawodowa kierownika                                                                                                    |                                                                    |
|   | Farmaceuta                                                                                                    |                                                                    |
|   | Numer Prawa Wykonywania Zawodu Parmaceuty<br>79438444                                                                                                    |                                                                    |
|   | Adres e-mail                                                                                                    |                                                                    |
|   | twoja.nazwa@twoj.email.pl                                                                                                    |                                                                    |
|   | Dane administratora danych systemu usługodawcy                                                                                                    |                                                                    |
|   | Imię                                                                                                    |                                                                    |
|   | Imię administratora                                                                                                    |                                                                    |
|   | Nazwisko                                                                                                    |                                                                    |
|   | Arfree e mail                                                                                                    |                                                                    |
|   | nazwa.administratora@email.administratora.pl                                                                                                    |                                                                    |
|   | Numer PESEL                                                                                                    |                                                                    |
|   | 66080900694                                                                                                    |                                                                    |
|   | Pliki certyfikatów WSS oraz TLS                                                                                                    |                                                                    |
|   | Certyfikat WSS                                                                                                    |                                                                    |
|   | C=PL, ST=mazowieckie,L=Warszawa,O=CSIOZ,CN=przyklad                                                                                                    |                                                                    |
|   | Certyfikat TLS                                                                                                    |                                                                    |
|   | C=PL;s I=mazowieckie,L=warszawa,U=CSIOZ,UN=przyklad                                                                                                    |                                                                    |
| [ | Pobierz wniosek Wyślij wniosek Anuluj                                                                                                    |                                                                    |
|   | Funduzze CSIOZO Unia Europejska<br>Europejska CSIOZO Unia Europejska                                                                                                    | -275                                                               |
|   | Polska Cyfrowa Inner banna kannagen i Bernagen yw Bernagen yw Bern |                                                                    |
| W | ieraja: 1.4.10                                                                                                    |                                                                    |

5. Pobranie wygenerowanych certyfikatów przez System P1.

5.1. Po pomyślnym przetworzeniu wniosku i wygenerowaniu certyfikatów przez System P1 użytkownik otrzymuje:

a. komunikat witryny internetowej SOW na górze formularza wniosku informujący o zakończeniu operacji z wynikiem pozytywnym (patrz: Rysunek 7.),

Rysunek 7. Komunikat realizacji wniosku zakończony sukcesem

Wniosek został przyjęty i przekazany do realizacji. Wynik przetwarzania wniosku zostanie wysłany na adres e-mail zawarty we wniosku.

b. automatycznie wygenerowaną wiadomość e-mail z potwierdzeniem zarejestrowania wraz z nadanym numerem wniosku oraz załączonym wnioskiem w postaci pliku XML (patrz: Rysunek 8.),

Rysunek 8. Przykładowy e-mail zawierający informację o zarejestrowaniu wniosku. Temat: System eZdrowie zarejestrował wniosek o nadanie dostępu do Systemu P1

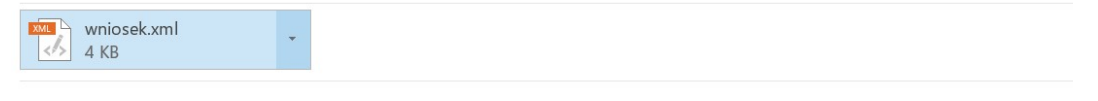

Szanowni Państwo

Do systemu eZdrowie P1 wpłynął wniosek o nadanie dostępu do systemu P1 o numerze SOW.000008.20180213. O wynikach przetwarzania wniosku poinformujemy w kolejnej wiadomości e-mail.

#### Z poważaniem,

Centrum Systemów Informacyjnych Ochrony Zdrowia

#### UWAGA!!!

Ta wiadomość została wygenerowana automatycznie prosimy na nią nie odpowiadać.

c. automatycznie wygenerowaną wiadomość e-mail z potwierdzeniem (patrz: Rysunek 9.) operacji, w której znajdują się odnośniki pozwalające na pobranie dwóch plików w formacie .PEM, osobno dla WSS i TLS.

#### UWAGA:

Ważność linku z pobraniem plików .PEM w nadesłanej wiadomości e-mail jest ograniczona do 30 dni kalendarzowych od daty zrealizowania wniosku. Po tym czasie pliki nie będą już dostępne do pobrania w linku.

#### CSIOZ ustawia ważność plików certyfikatów na 2 lata od daty ich wydania.

Rysunek 9. Przykładowy e-mail zawierający odnośniki do pobrania certyfikatów. Temat: System eZdrowie nadał dostęp do Systemu P1

Szanowni Państwo,

w Systemie P1 wynikiem pozytywnym zakończyło się przetwarzanie wniosku o nadanie dostępu do Systemu P1 dla: Apteka 1 (identyfikator w Rejestrze Aptek: 111111). Usługodawcy został przydzielony unikalny węzeł OID (ang. Object Identifier), w którym należy rejestrować swoje obiekty dla potrzeb komunikacji z Systemem P1: 2.16.840.1.113883.3.4424.2.7.107

System informatyczny Usługodawcy musi korzystać z następujących certyfikatów, które zostały wystawione przez Centrum Certyfikacji P1:

\* do zabezpieczenia TLS - http://a2sow.ezdrowie.gov.pl/pobierzCertyfikat?uuid=c1802a06-078b-4ea9-9bfd-1d9f61213f4e&rodzaj=tls

\* do zabezpieczenia WS-Security - http://a2sow.ezdrowie.gov.pl/pobierzCertyfikat?uuid=c1802a06-078b-4ea9-9bfd-1d9f61213f4e&rodzaj=wss

Z poważaniem,

Centrum Systemów Informacyjnych Ochrony Zdrowia

UWAGA!!!

Ta wiadomość została wygenerowana automatycznie prosimy na nią nie odpowiadać.

5.2. W przypadku problemów z przetworzeniem wniosku, użytkownik otrzymuje: a. komunikat witryny internetowej SOW na górze formularza wniosku informujący o zakończeniu operacji z wynikiem negatywnym (patrz: Rysunek 10.).

Rysunek 10. Komunikat realizacji wniosku zakończony niepowodzeniem

Proszę wypełnić wniosek poprawnie!

b. automatycznie wygenerowaną wiadomość e-mail, w której załączona jest lista błędów (patrz: Rysunek 11.)

Rysunek 11. Przykładowy e-mail zawierający załącznik z listą błędów. Temat: System eZdrowie P1 odrzucił wniosek o nadanie dostępu do Systemu P1

|  | - | wniosek.xml<br>8 KB | - | listabledow.txt<br>642 B |
|--|---|---------------------|---|--------------------------|
|--|---|---------------------|---|--------------------------|

#### Szanowni Państwo

Wniosek o nadanie dostępu do systemu e-Zdrowie (P1) został rozpatrzony negatywnie. Powodem odrzucenia wniosku są błędy których lista jest w załączeniu. W załączeniu przekazujemy również przedmiotowy wniosek.

Z poważaniem, CSIOZ

UWAGA!!! Ta wiadomość została wygenerowana automatycznie prosimy na nią nie odpowiadać.

6. Dalsze kroki – Import otrzymanych plików .PEM do magazynu kluczy oraz ich przetworzenie do plików certyfikatu .P12, jak i instalacja plików certyfikatu w środowisku systemu operacyjnego komputera podmiotu aptecznego opisuje już wspomniana instrukcja certyfikacji podmiotu w systemie P1. Instrukcja dostępna jest z witryny internetowej SOW za pomocą odnośnika:

Instrukcja certyfikacji podmiotu w Systemie P1

# 4. KOMUNIKATY BŁĘDÓW ZWRACANE PRZEZ SOW

Tabelaryczny wykaz możliwych błędów zwracanych przez SOW dla użytkownika wraz z miejscem ich wyświetlenia oraz opisem błędu.

| L.p. | Miejsce wyświetlenia<br>błędu                  | Nazwa błędu                                                                                                    | Opis                                                                                                    |
|------|------------------------------------------------|----------------------------------------------------------------------------------------------------|----------------------------------------------------------------------------------------------------|
| 1    | Formularz SOW                                  | Błąd wyświetlany kontekstowo –<br>czerwona wstążka w górnej części<br>formularza wraz z informacją:<br>"Proszę wypełnić wniosek<br>poprawnie!".               | Wniosek nie jest poprawny z jednego<br>lub wielu powodów, przyczyna<br>niepoprawności wynika z kontekstu<br>wywołania. Błąd zniknie po usunięciu<br>wszystkich przyczyn.             |
| 2    | Formularz SOW                                  | Błąd wyświetlany kontekstowo –<br>negatywna weryfikacja danego<br>pola formularza. Pole zostaje<br>zaznaczone czerwoną obwódką<br>wraz z wyświetleniem opisu. | Opis błędu zależny jest od danego<br>pola, w którym to wprowadzona<br>wartość została odrzucona ze<br>względu na nieprawidłowy format<br>lub liczbę znaków wprowadzonej<br>wartości. |
| 3    | Plik .txt załączony do<br>powiadomienia e-mail | BladWeryfikacjiCSR /<br>NiedozwoloneUzycieCSR                                                                                                    | Wskazany CSR nie może być użyty.<br>Należy wygenerować nowy CSR.                                                                                                    |
| 4    | Plik .txt załączony do<br>powiadomienia e-mail | BladWeryfikacjiPodpisu.<br>NiepoprawneReferencjeWPodpisie                                                                                                    | Podpis nie obejmuje całości<br>dokumentu.                                                                                                    |
|      |                                                |                                                                                                    | Podpis elektroniczny dokumentu XML<br>zweryfikowany negatywnie pod<br>kątem wykluczenia naruszenia<br>integralności podpisu<br>kryptograficznego przez System P1.                    |
| 5    | Plik .txt załączony do<br>powiadomienia e-mail | BladWeryfikacjiPodpisu.<br>NiepoprawnyFormatPodpisu                                                                                                    | Podpis elektroniczny dokumentu XML<br>niezgodny z XAdES BES.                                                                                                    |
| 6    | Plik .txt załączony do<br>powiadomienia e-mail | BladWeryfikacjiPodpisu.<br>NiezaufanyCertyfikat                                                                                                    | Certyfikat jest nieważny z powodu:<br>a. certyfikat przekroczył okres<br>ważności<br>b. certyfikat został unieważniony                                                               |
| 7    | Plik .txt załączony do<br>powiadomienia e-mail | Błąd Weryfikacji Podpisu.<br>Brak Podpisu                                                                                                    | Przekazany dokument XML wniosku<br>nie zawiera podpisu.                                                                                                    |
| 8    | Plik .txt załączony do<br>powiadomienia e-mail | Blad Zlozenia Podpisu.<br>Nieudana Operacja                                                                                                    | Błąd operacji podpisu dokumentu<br>wniosku przez PZ lub podpis<br>kwalifikowany (nieudane złożenie<br>podpisu, przerwana operacja).<br>Błąd niezwiązany z SOW.                       |

Tabela 4. Wykaz błędów zwracanych przez SOW wraz z opisem

| 9  | Plik .txt załączony do<br>powiadomienia e-mail | BladWeryfikacjDokumentu.<br>BrakWystawcyWCWPM                                                                              | W przypadku, gdy nie znaleziono<br>w CWPM pracownika medycznego<br>na podstawie identyfikatora.                                                                                                    |
|----|------------------------------------------------|----------------------------------------------------------------------------------------------------|----------------------------------------------------------------------------------------------------|
| 10 | Plik .txt załączony do<br>powiadomienia e-mail | BladWeryfikacjDokumentu.<br>BrakUprawnienKierownikaApteki                                                                  | <ul> <li>Weryfikacja podpisu dot. kierownika<br/>apteki/punktu aptecznego<br/>wnioskującego o dostęp do P1:</li> <li>a) W przypadku, gdy na<br/>wniosku pole grupa<br/>zawodowa kierownika =<br/>FARMACEUTA System<br/>sprawdza czy PESEL z<br/>podpisu odpowiada NPWZ<br/>osoby, która w CWUd dla<br/>wnioskującego podmiotu<br/>aptecznego jest wskazana<br/>jako kierownik podmiotu<br/>aptecznego (na podstawie<br/>NPWZ pobierany jest z<br/>CWPM numer PESEL i<br/>porównywany na zgodność<br/>z PESEL-em uzyskanym z<br/>podpisu).</li> <li>b) W przypadku, gdy na<br/>wniosku pole grupa<br/>zawodowa kierownika =<br/>TECHNIK_FARMACEUTYCZNY<br/>System sprawdza czy PESEL<br/>z podpisu odpowiada<br/>PESELowi osoby, która w<br/>CWUd dla wnioskującego<br/>punktu aptecznego jest</li> </ul> |
| 11 | Plik .txt załaczony do                         | BladWervfikaciDokumentu.                                                                                                   | punktu aptecznego.                                                                                                    |
|    | powiadomienia e-mail                           | NiezgodnyWystawcaZPodpisem                                                                                                 | PESEL pomiędzy wnioskiem a CWUd.                                                                                                    |
| 12 | Plik .txt załączony do<br>powiadomienia e-mail | Blad Weryfikacji Podpisu.<br>Pesel Nieznaleziony                                                                           | Nie znaleziono numeru PESEL w<br>certyfikacie lub nie znaleziono<br>numeru PESEL w podpisie z profilem<br>zaufanym.                                                                                                    |
| 13 | Formularz SOW.<br>System P1                    | Formularz SOW: "Nie znaleziono<br>certyfikatu"<br>System P1: "Upłynął termin<br>ważności linku do pobrania<br>certyfikatu" | Link do certyfikatu z powiadomienia<br>e-mail utracił ważność (link ważny<br>jest przez 30 dni kalendarzowych<br>od daty zrealizowania wniosku)                                                                                                    |

| Elektroniczna Platforma Gromadzenia, Analizy i Udostępniani | а |
|-------------------------------------------------------------|---|
| zasobów cyfrowych o Zdarzeniach Medycznych                  |   |

| 14 | Formularz SOW.<br>System P1 | Formularz SOW: "Nie znaleziono<br>certyfikatu"<br>System P1: " <i>Nie znaleziono</i><br><i>certyfikatu</i> " | Link do certyfikatu z powiadomienia<br>e-mail nie został znaleziony.                                                                                                    |
|----|-----------------------------|----------------------------------------------------------------------------------------------------|----------------------------------------------------------------------------------------------------|
| 15 | Formularz SOW.<br>System P1 | Formularz SOW: "Błędny plik<br>certyfikatu"<br>System P1:<br>Blad.NieprawidlowyROOT                          | Negatywna weryfikacja przekazanego<br>certyfikatu WS-Security.<br>Identyfikator podmiotu zawarty<br>w certyfikacie w postaci OID jest<br>niepoprawny ze względu na błędną<br>wartość root i/lub ext w zakresie<br>usługodawców. W przypadku<br>wniosku o dostęp dla apteki root<br>musi być taki jak dla aptek. |
| 16 | Formularz SOW.<br>System P1 | Formularz SOW: "Błędny plik<br>certyfikatu"<br>System P1:<br>BladWeryfikacjiCertyfikatu.<br>NiepoprawnyPlik  | Certyfikat nie jest wystawiony przez<br>System P1 lub certyfikat nie jest<br>ważny w danym momencie.                                                                                                    |

# 5. BEZPIECZEŃSTWO KORZYSTANIA Z APLIKACJI SOW W ZAKRESIE WNIOSKOWANIA O KONTO W P1

Centrum Systemów Informacyjnych Ochrony Zdrowia wykorzystuje zaawansowane rozwiązania techniczne i organizacyjne mające na celu zapewnienie wysokiego poziomu bezpieczeństwa Systemu Obsługi Wniosków.

Jednakże każdy użytkownik systemu zobowiązany jest do dbałości o bezpieczeństwo urządzenia, za pomocą którego korzysta z Systemu Obsługi Wniosków oraz w trakcie generowania żądań certyfikacji. W tym celu wskazane jest postępowanie zgodne z następującymi zaleceniami:

- komputer używany do pracy w Systemie Obsługi Wniosków oraz w którym generowane będą żądania certyfikacji powinien być wyposażony w program antywirusowy z aktualną bazą wirusów oraz osobisty firewall,
- użytkownik powinien sprawdzić czy adres na stronie Systemu Obsługi Wniosków zaczyna się od przedrostka https, oznaczającego protokół, odpowiadający za bezpieczeństwo połączenia,
- użytkownik powinien sprawdzić czy w przeglądarce występują informacje wskazujące, że połączenie jest szyfrowane, czy w obrębie okna przeglądarki internetowej znajduje się symbol kłódki, co gwarantuje, że sesja jest szyfrowana protokołem SSL, pozwalającym na bezpieczną komunikację; w zależności od przeglądarki, kłódka może pojawić się w pasku adresowym lub w pasku stanu w dolnej części ekranu,
- należy zwracać uwagę na komunikaty pojawiające się w oknie przeglądarki oraz nie należy lekceważyć komunikatów o zaistniałych zagrożeniach wysyłanych przez systemy zabezpieczające komputer,
- wygenerowane żądania certyfikatów WSS i TLS po przesłaniu wniosku należy zarchiwizować i zabezpieczyć przed nieuprawnionym dostępem,
- po zakończeniu pracy w Systemie Obsługi Wniosków należy zamknąć okno przeglądarki.

#### UWAGA:

Centrum Systemów Informacyjnych Ochrony Zdrowia nie bierze odpowiedzialności za środowisko użytkownika, z którego następuje generowanie żądań wydania certyfikatów oraz połączenie do Systemu Obsługi Wniosków, w szczególności za nieuprawniony dostęp i działania w Systemie Obsługi Wniosków, będące wynikiem działania złośliwego oprogramowania komputerowego bądź niezabezpieczenia go przez użytkownika.

# 6. POWIĄZANE DOKUMENTY

Tabela 5. Wykaz dokumentów powiązanych

| Lp. | Nazwa Dokumentu | Zakres dokumentu |
|-----|-----------------|------------------|
|     |                 |                  |
|     |                 |                  |
|     |                 |                  |

# 7. SPIS TABEL I RYSUNKÓW

### Spis tabel

| Tabela 1. Skróty i terminy                                                     | 6    |
|--------------------------------------------------------------------------------|------|
| Tabela 2. Kroki procesu certyfikacji podmiotu w Systemie P1                    | 7    |
| Tabela 3. Stałe elementy witryny internetowej SOW – formularz zakładania konta | . 11 |
| Tabela 4. Wykaz błędów zwracanych przez SOW wraz z opisem                      | . 19 |
| Tabela 5. Wykaz dokumentów powiązanych                                         | . 23 |

### Spis rysunków

| Rysunek 1. Strona startowa witryny internetowej SOW                                                                                                    |
|----------------------------------------------------------------------------------------------------|
| Rysunek 2. Ekran formularza wniosku po zmienionym kontraście                                                                                                    |
| Rysunek 3. Strona główna witryny internetowej SOW – elementy formularza zakładania konta 11                                                                     |
| Rysunek 4. Komunikat ostrzegawczy negatywnej walidacji wniosku14                                                                                                |
| Rysunek 5. Formularz wniosku – podpis wniosku                                                                                                    |
| Rysunek 6. Formularz wniosku – wysłanie wniosku                                                                                                    |
| Rysunek 7. Komunikat realizacji wniosku zakończony sukcesem                                                                                                    |
| Rysunek 8. Przykładowy e-mail zawierający informację o zarejestrowaniu wniosku. Temat: System eZdrowie zarejestrował wniosek o nadanie dostępu do Systemu P1 17 |
| Rysunek 9. Przykładowy e-mail zawierający odnośniki do pobrania certyfikatów. Temat: System eZdrowie nadał dostęp do Systemu P117                               |
| Rysunek 10. Komunikat realizacji wniosku zakończony niepowodzeniem 17                                                                                           |
| Rysunek 11. Przykładowy e-mail zawierający załącznik z listą błędów. Temat: System eZdrowie P1<br>odrzucił wniosek o nadanie dostępu do Systemu P118            |